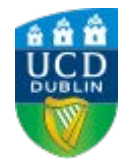

# To nominate your bank account

| Velcome to SIS                       | SWeb     |                 |
|--------------------------------------|----------|-----------------|
| ease login to access this page       |          |                 |
| Use an existing                      | Account  |                 |
| Email, UCD ID or Connect<br>Username | 12345678 |                 |
| Password                             |          | Forgot Password |
|                                      |          |                 |

- 1. Log into your SISweb Portal account using your UCD ID (Student Number) and your Password/PIN which is by default your Date of Birth in the form DDMMYY.
- 2. Click "Login"

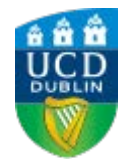

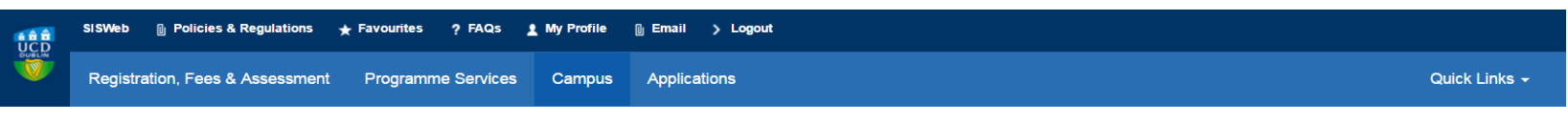

Home

#### Welcome to SISWeb

Previous Page

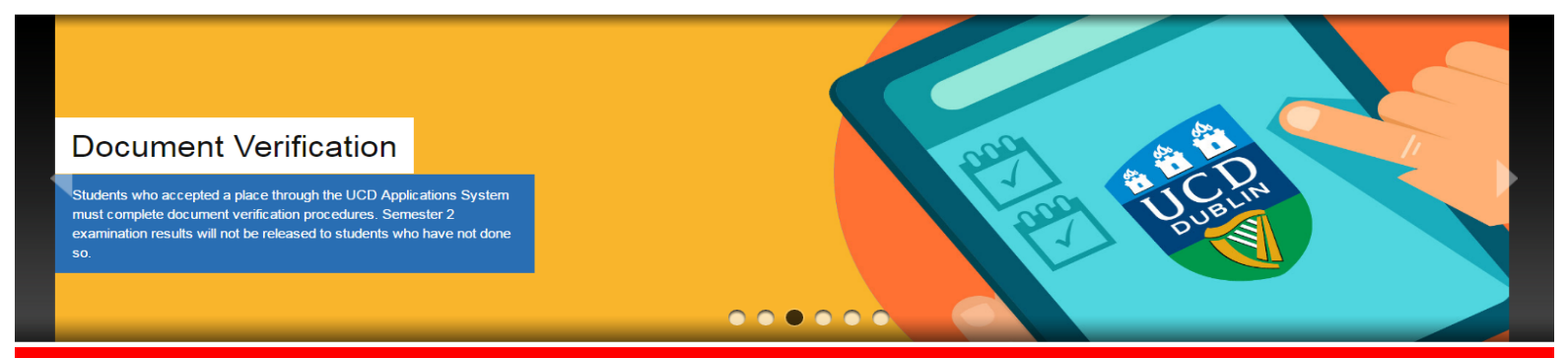

SERVICE ANNOUNCEMENT at 16:46 on Thursday, 19 May

Please note that InfoHub, SISWeb, and Banner will be unavailable on <u>Sunday 5th June from 6am until 5pm</u>. This outage is required to carry out essential maintenance on the system. During the outage, staff and students will be unable to access the above systems and associated services, including Gradebook. Please ensure that you are not logged into Gradebook on or just before 6am on the 5th June as any changes made may be lost. If you have any queries about this outage, please contact <u>itsupport@ucd.ie</u>

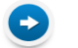

Enter Registration Process

Terms & Conditions UCD Privacy Statement

• Please click on "Campus".

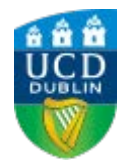

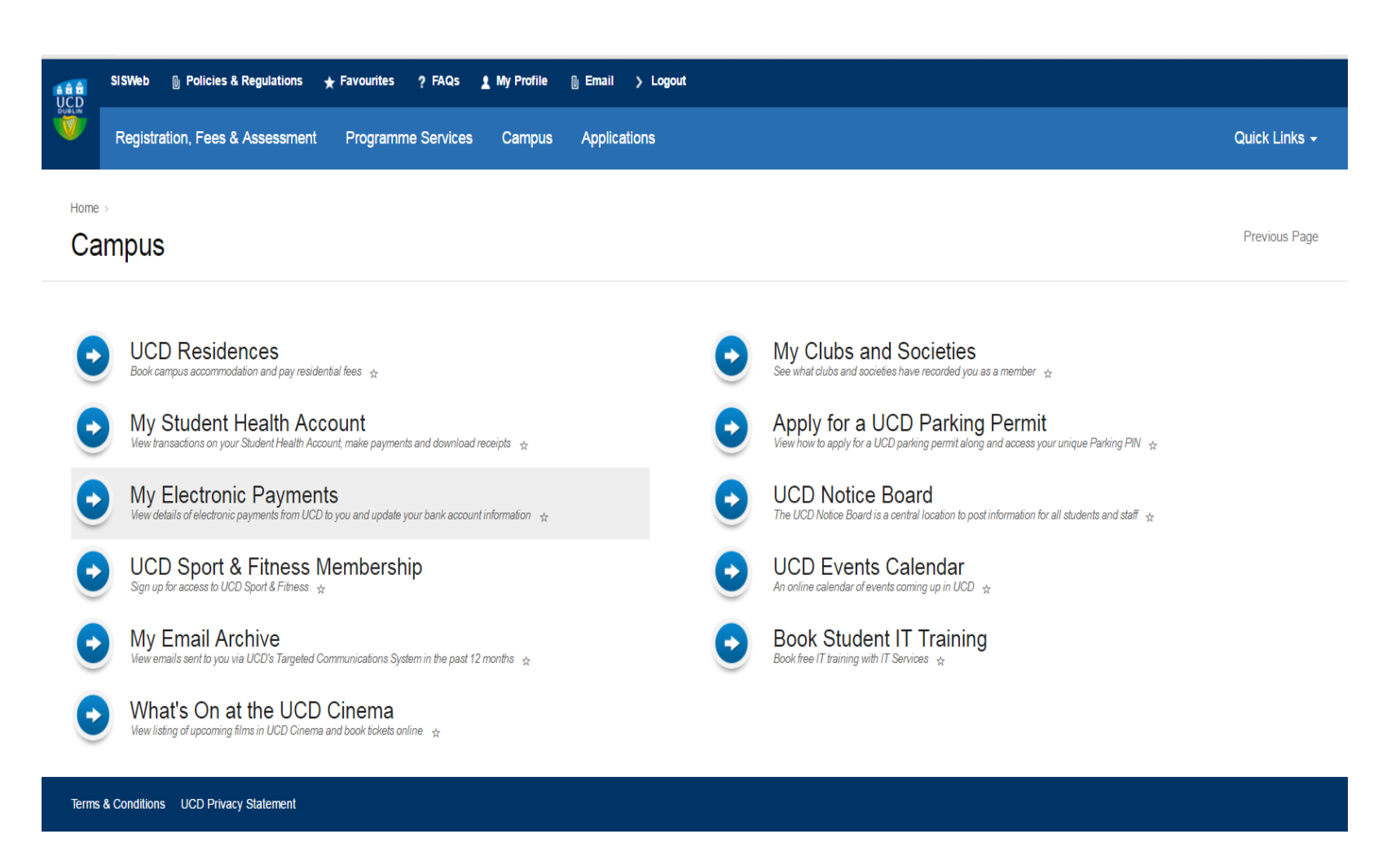

• Please click on "My Electronic Payments".

## <u>STEP 4</u>:

Home > Campus :

### My Electronic Payments

Print Previous Page

| Τ                                                                                                    | ABLE OF CONTENTS    | • |
|----------------------------------------------------------------------------------------------------|---------------------|---|
| Past & Pending Payments         Payment From       Details       Amount (E)       Payee Bank Account       Last Update       Status         You have no past or pending payments       Vou have no past or pending payments       Vou have no past or pending payments                                             |                     |   |
|                                                                                                    |                     |   |
| Nominate a Bank Account                                                                                                    |                     |   |
| To receive any pending or future payments from UCD, please enter the details of a bank account to which payments can be made by electronic fund transfer.                                                                                                    |                     |   |
| Enter Bank Account Details                                                                                                    |                     |   |
| You will need the name of the bank, the name of the account holder and the identity number/codes of the bank branch and account.                                                                                                    |                     |   |
| SEPA (Single Euro Payment Area) countries including Ireland: You must enter valid BIC and IBAN codes for bank accounts in any in these countries:                                                                                                    |                     |   |
| Austria, Belgium, Bulgaria, Croatia, Cyprus, Czech Republic, Denmark, Estonia, Finland, France, Germany, Gibrattar, Greece, Hungary, Iceland, Italy, Latvia, Liechtenslein, Lithuania, Luxembourg, Malta, Monaco, Netherlands, Norway, Poland, Portugal, Romania, Slovakia, Slovenia, Spain, Sweden, 5<br>Kingdom. | Switzerland, United |   |

• In the My Electronic Payments page, click on "Enter Bank Account Details" if you have not already provided your bank information.

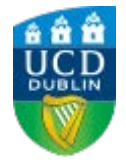

# <u>STEP 5</u>:

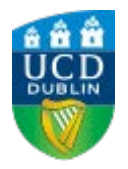

| SISWeb   | Policies & Regulations   | ★ Favourites | ? FAQs     | 1 My Profile | 🛯 Email | > Logout |
|----------|--------------------------|--------------|------------|--------------|---------|----------|
| Registra | ation, Fees & Assessment | Programm     | e Services | Campus       | Applica | tions    |

Home > Campus > My Electronic Payments >

#### My Nominated Bank Account

| Country*             | ¥ |                                                                                                    |
|----------------------|---|----------------------------------------------------------------------------------------------------|
| Name of Bank/Branch* |   |                                                                                                    |
| Account Holder Name* |   |                                                                                                    |
| BIC/SWIFT/RTN*       |   | <ol> <li>Please consult your bank and enter BIC number</li> <li>If unavailable, enter the Branch Code in the BIC field</li> </ol> |
| IBAN*                |   |                                                                                                    |
|                      |   |                                                                                                    |

If your IBAN number is unavailable please enter your Bank Account number in the IBAN field

- Please enter your bank details in the relevant fields
- IMPORTANT: Please contact your bank representative in the "International Wire Transfer" department if Intermediary/Correspondent bank information is required and forward to <u>residencefinance@ucd.ie</u>
- > ONLY characters from the English alphabet should be used.
- Uppercase characters to be used and spaces/hyphens omitted when entering BIC & IBAN

## STEP 6:

Please complete if an Intermediary bank account will be used when refunding your deposit.

To: UCD Residence Finance Bursar's Office - Tierney Building - Belfield

#### UCD Student Bank Account Information Form (to be completed by Student)

| Student Name             |  |
|--------------------------|--|
| Student Number           |  |
| Address                  |  |
|                          |  |
|                          |  |
|                          |  |
|                          |  |
|                          |  |
| Phone No                 |  |
| Email Address for remits |  |

#### Bank Account Information for (Electronic Fund Transfer) EFT

| Bank Name                        |  |
|----------------------------------|--|
| Bank Account No                  |  |
| Routing No / ABA                 |  |
| Intermediary Bank Name           |  |
| Intermediary Bank Account Number |  |
| Routing No / ABA                 |  |

Student signature ...../...... Date: ..../...../......

PLEASE COMPLETE THE FORM AND FORWARD TO residencefinance@ucd.ie